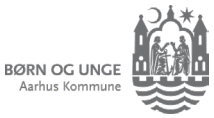

# Filtre i indbakken (app)

Se kun de beskeder, du selv synes er stjernevigtige

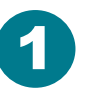

I indbakken kan du markere beskeder, som er særligt vigtige. Så er de nemmere at finde igen.

| 🗋 Indbakke      | Filtrer ∽ Dato ↓ ∽ ? |
|-----------------|----------------------|
| Søg i beskeder  | Q                    |
| 12. jun. 2023 🌟 |                      |
| terr breaking   |                      |

### 2 Sådan vælger du besked(er)

Swipe til venstre på en besked og tryk på ... *Flere.* Så kan du vælge *Marker med stjerne*.

Vil du markere flere beskeder på samme tid? Tryk og hold fingeren let på en besked, så kan du markere flere beskeder med flueben.

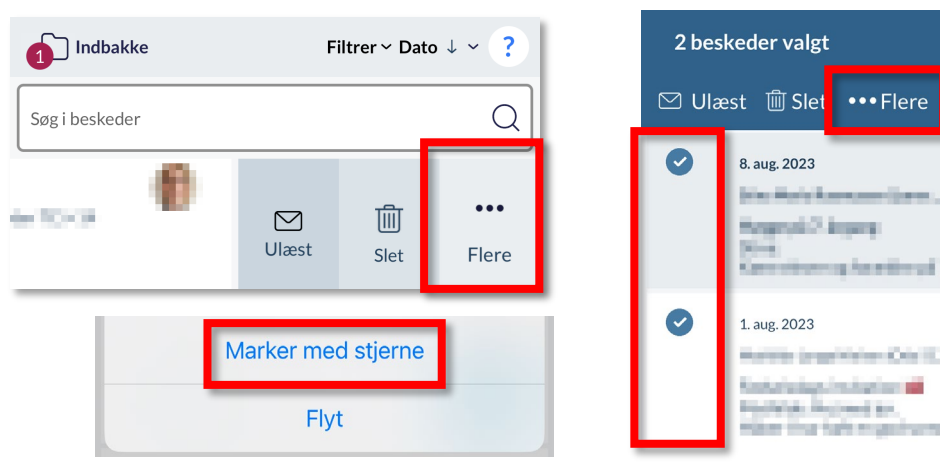

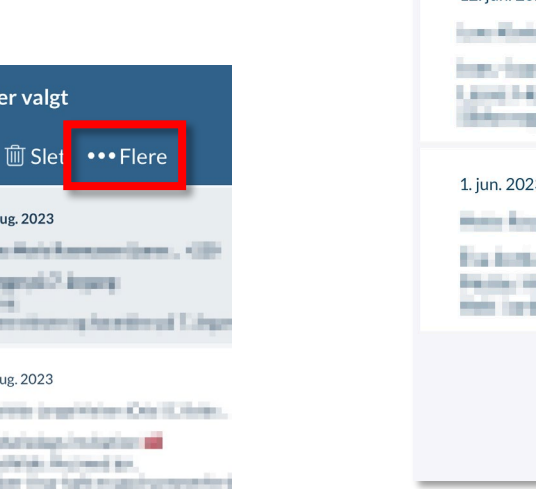

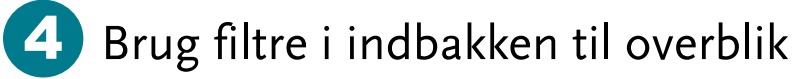

Klik på *Filtrer* ved siden af *Indbakke*, så kan du vælge kun at se ulæste beskeder eller de beskeder, du selv har markeret med stjerne.

Prøv at trykke på *Stjerne*, så du kan se de vigtigste beskeder.

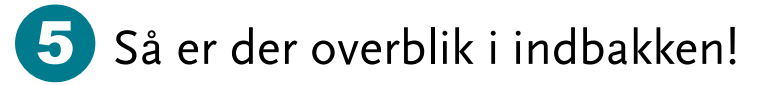

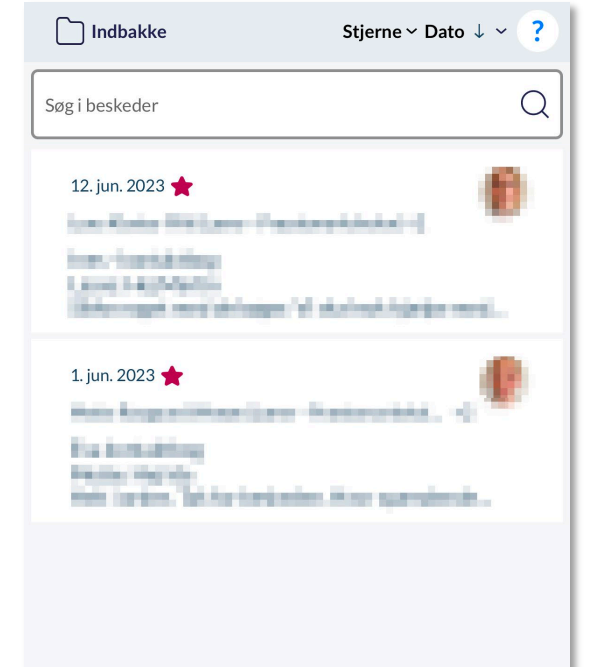

| 🗋 Indbakke      | Filtrer ∽ Dato ↓ ∽ <b>?</b> |
|-----------------|-----------------------------|
| Søg i beskeder  | Q                           |
| 12. jun. 2023 🚖 |                             |
| D Indbakke      | Filtrer ^ Dato ↓ ~ ?        |
| ✓ Alle          |                             |
| Ulæst           |                             |
| Stjerne         |                             |
| Kladde          |                             |

## Tips og tricks til forældre

### Aula

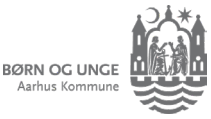

# Filtre i indbakken (computer)

Se kun de beskeder, du selv synes er stjernevigtige

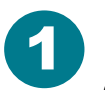

I indbakken kan du markere beskeder, som du synes er særligt vigtige. Gør du det, kan du også nemmere finde dem igen.

| $\widehat{\mathbf{M}}$ | + Opret besked  | 🗋 Indbakke 🗸 | Filtrer ∽ | ↓ Dato 🗸 |
|------------------------|-----------------|--------------|-----------|----------|
| OVERBLIK               | Søg i beskeder  |              |           | Q 🕴      |
| KALENDER               | 1. aug. 2023 🔺  |              |           |          |
| BESKEDER               | 12. jun. 2023 🔺 |              | -         |          |
|                        | -               |              | -         | ÷        |

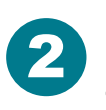

Aula

Sæt musen over beskeden, så får du nogle ekstra muligheder:

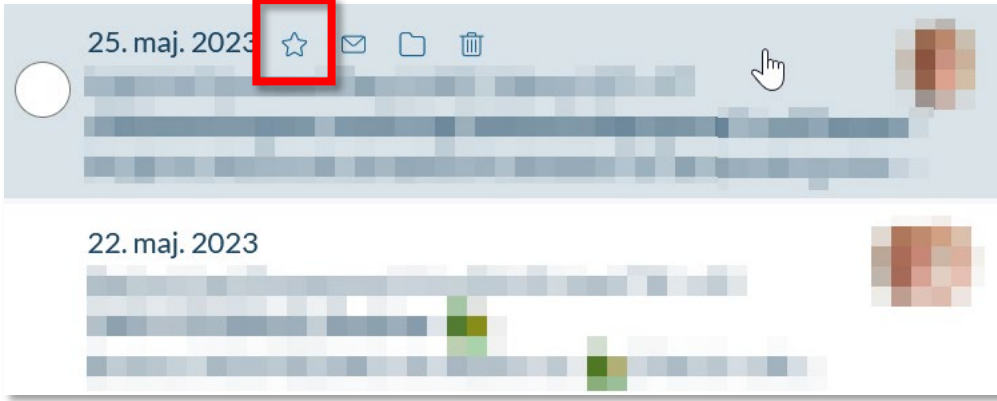

### 3 Klik på stjernen

Den røde stjerne viser at tråden er markeret som vigtig i din indbakke.

Vælg evt. flere tråde samtidig. Klik i de runde felter og klik på *Marker*.

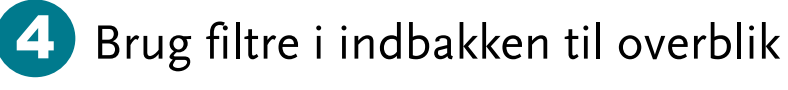

Klik på *Filtrer* ved siden af *Indbakke*, så kan du vælge kun at se ulæste beskeder eller de beskeder, du selv har markeret med  $\bigcirc$ 

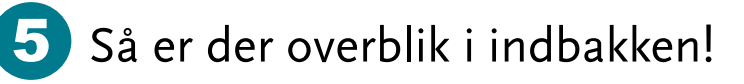

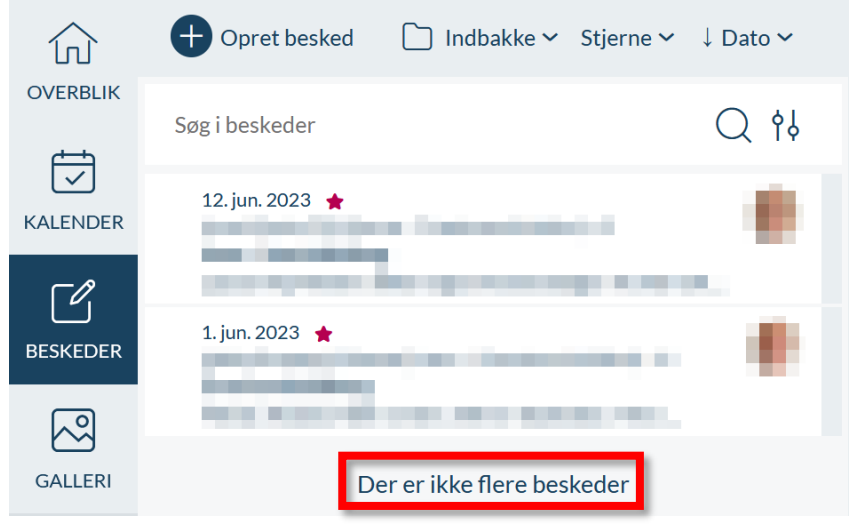

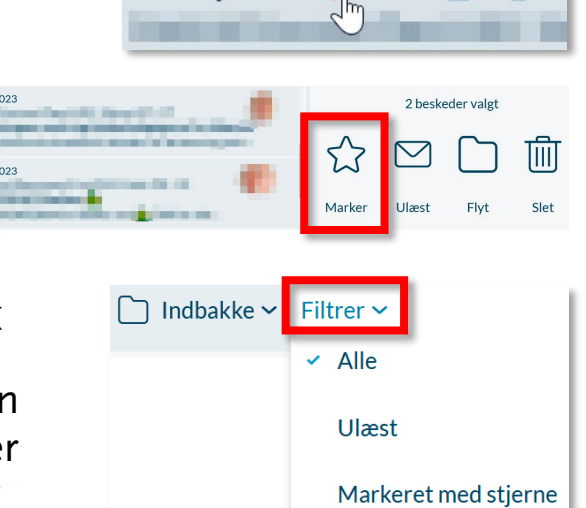

\*

 $\square$ 

 $\square$ 

25. maj. 2023

## Tips og tricks til forældre